## PARA INGRESAR AL MÁSTER

- 1. Ingresar a la Página web: <u>www.colegiomauj.edu.co</u>
- 2. Clic en MASTER 2000

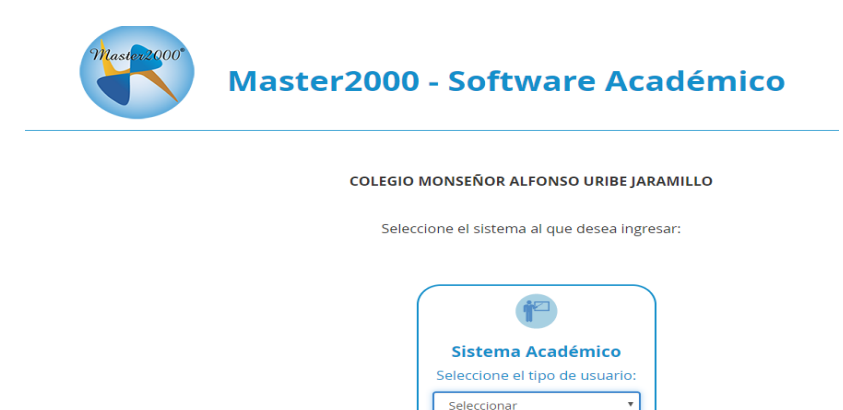

 En tipo de Usuario, seleccionar: ACUDIENTE Ingresar el número de la cédula de ciudadanía del Acudiente tanto en usuario como en contraseña.

Administrador de evaluaciones

Rector(a) Coordinador(a) Secretaria(o) Docente Orientación esc Estudiante Acudiente

El sistema le pedirá ingresar un correo electrónico

Luego le pedirá confirmar su contraseña ingresar en "Contraseña actual" acá se repite el número de cédula del Acudiente, luego debe actualizar la contraseña, la cual debe contener mínimo 4 caracteres. (Clic en "No soy un robot" y Actualizar)

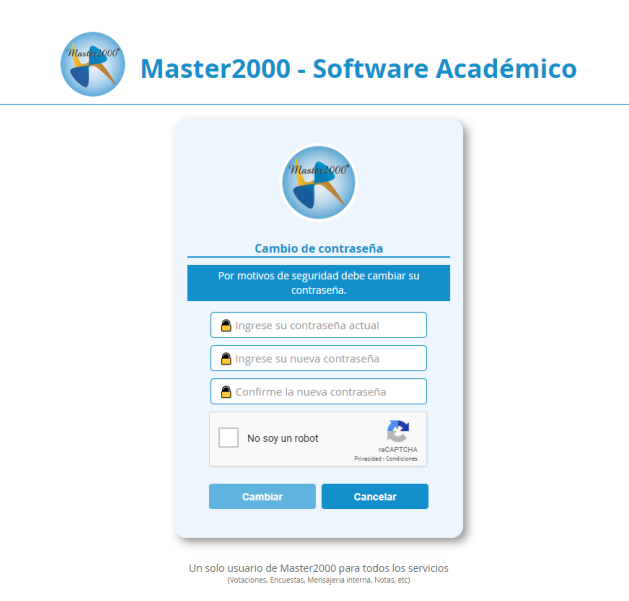